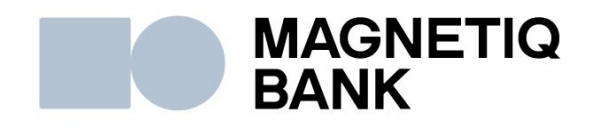

## Activation of Mastercard© Identity Check™

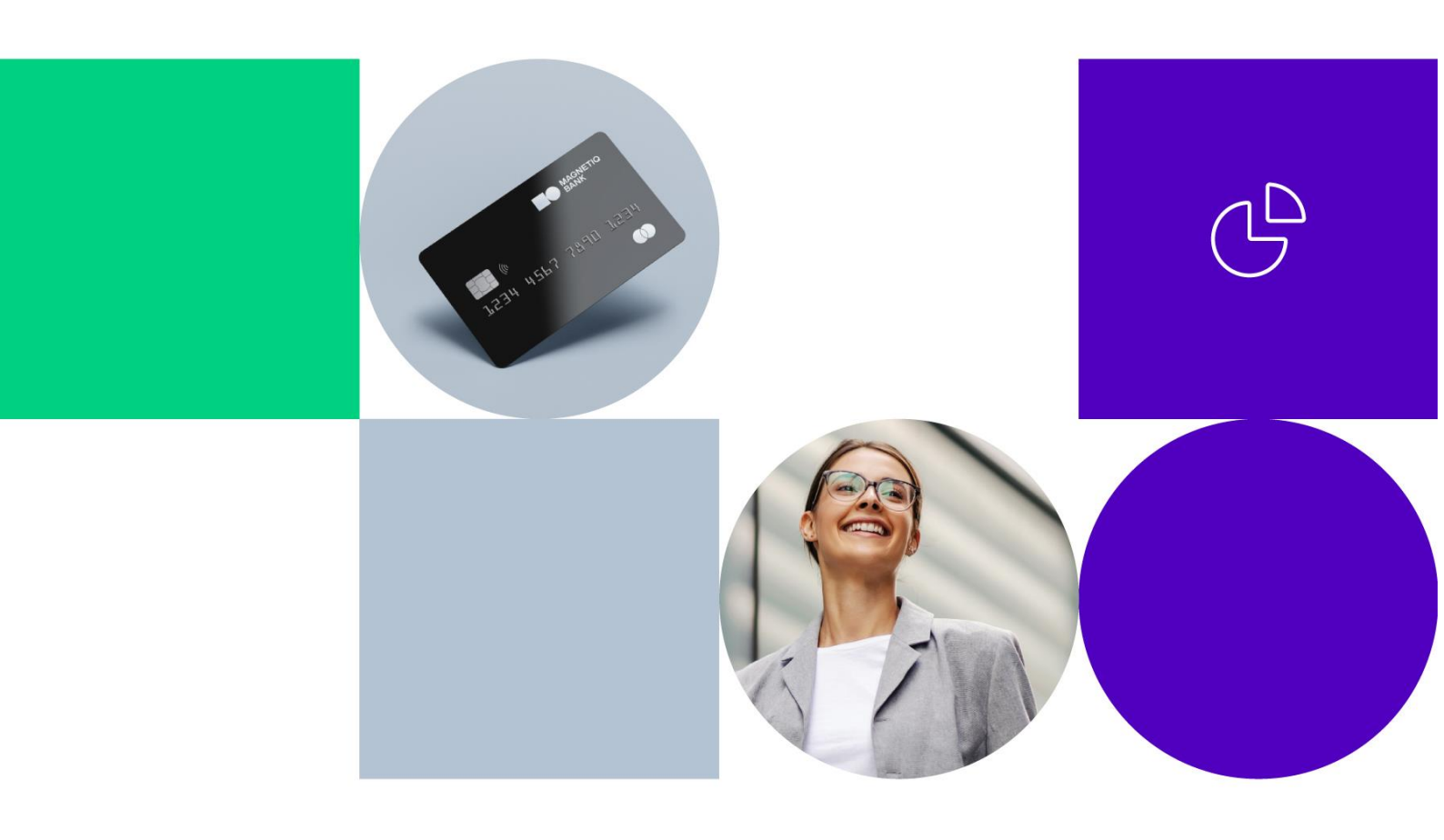

All payment cards of Magnetiq Bank must be activated for Mastercard© Identity Check<sup>™</sup> (hereinafter – ID Check) before shopping online with any of Magnetiq Bank payment cards on the websites supporting 3D Secure payments. To activate ID Check for your card, visit Internet bank, under section "**Accounts**", or Customer Service Center and fill in free-form application.

Select a payment card for the further usage while shopping online. This card must have status active.

To register the payment card for ID Check, press a button "**ID Check Settings**" next to the payment card details.

|                                                         | GNETIQ         | BAN | IK                                                                 |               |                         |              |                    | CLI                | ENT CODE (CIF): A'   | LAT RUS ENG            |
|---------------------------------------------------------|----------------|-----|--------------------------------------------------------------------|---------------|-------------------------|--------------|--------------------|--------------------|----------------------|------------------------|
| All clients                                             |                | ~   |                                                                    | DP            | ERATIONS                | <b>2</b> 0 M | 1ESSAGES           |                    |                      | -                      |
| THE STATEMENT<br>ACCOUNT                                | FOR THE CHOSEN | 9   | TEST TEST<br>iettlement accounts and Paymer                        | nt Card Accou | nts 06.08.2024          |              |                    |                    |                      |                        |
| Select account                                          | 5              |     | Account                                                            |               | Currency                | Account type | Current<br>balance | Reserved<br>amount | Available<br>Balance | Available<br>overdraft |
| 06.08.2024                                              | 06.08.2024     | C   | LV49LAPB0000087878787 (0                                           | Closed)       | EUR                     | Card account | 0.00               | 0.00               | 0.00                 | 0.00                   |
| <ul> <li>Current week</li> <li>Previous week</li> </ul> |                | C   | LV54LAPB0000097979797<br>\$\$4242424242424242424242424242424242424 | TEST TEST E   | EUR<br>EXP 04/26 Active | Card account | 1.35               | 0.00               | 1.35                 | 0.00                   |

Set your "**Personal Assurance Message**", that will in the future appear while you are making an online payment and will serve as an additional security measure to prove you are communicating with the bank. Enter message and press "**Save**".

| SERGEJENKO SERGEJS                                     |                           |                    | MESSAGES | PROFILE - |
|--------------------------------------------------------|---------------------------|--------------------|----------|-----------|
| Correspondence with the Bank                           | ID Check Settings 👥       | 5421888168889562   |          |           |
| Bank messages received<br>Sent<br>Send a bank message  | Personal Assurance Messag | My secure purchase |          | Save      |
| Account display.settings<br>Payment import format      | Add device                | Device type        | v        |           |
| Payment card settings Profile settings Change Password |                           |                    |          |           |
| Registration Report                                    |                           |                    |          |           |
| INFORMATION<br>Correspondent banks                     |                           |                    |          |           |

Select a device that will be used to confirm your purchases online. After selecting the device, press **"Save"**.

| SERGEJENKO SERGEJS                                                                                |                                                       |                                                        | MESSAGES | PROFILE - |
|---------------------------------------------------------------------------------------------------|-------------------------------------------------------|--------------------------------------------------------|----------|-----------|
| Correspondence with the Bank<br><u>Bank messages received</u><br>Sent                             | ID Check Settings 🥌 542<br>Personal Assurance Message | 1888168889562<br>My secure purchase                    |          |           |
| Send a bank message<br>Account display settings<br>Payment import format<br>Payment card settings | Add device                                            | Device type<br>Device type<br>Mobile phone<br>DIGIPASS | Y        |           |
| Profile settings<br>Change Password<br>Registration Report                                        |                                                       |                                                        |          |           |
| INFORMATION<br>Correspondent banks                                                                |                                                       |                                                        |          |           |

If you choose **DIGIPASS** Code calculator when selecting a device type, only a **DIGIPASS** Code calculator, which has been allocated to you by Magnetiq Bank at the time of signing the "Service Agreement", will appear on the list. Select the code calculator **DIGIPASS** and press "**Save**".

| ID Check | Settings 👥 542188 | 8168889562         |   |            |   |      |
|----------|-------------------|--------------------|---|------------|---|------|
| Personal | Assurance Message | My secure purchase |   |            |   |      |
| Add devi | ce                | DIGIPASS           | v | 6999999999 | ¥ | Save |

To confirm registration of the selected device for ID Check, please use the device that has been allocated to you by Magnetiq Bank at the time of signing the "Service Agreement". Select the device and press "**Save and send**".

|                                  | DPERATIONS                                                                                                    | MESSAGES                                                                                                    | PROFILE -                                                                                                    |
|----------------------------------|----------------------------------------------------------------------------------------------------|----------------------------------------------------------------------------------------------------|----------------------------------------------------------------------------------------------------|
| ID Check Setting                 | <b>S</b> . 5421888168889562                                                                                                    |                                                                                                    |                                                                                                    |
| Client *<br>Theme *<br>Message * | SERGE JENKO SERGE JS<br>Message about ID Check settings                                                                                             |                                                                                                    | •                                                                                                    |
|                                  | I hereby confirm to enable DIGIPASS<br>5421888168889562 and agree to us<br>undertake to comply with all provisi<br>Terms of Service of JSC Magnetiq | 6999999999 as ID Check author<br>e ID Check authorization security<br>ons of ID Check security function<br>Bank about 3D Secure usage.                                                                                                    | ization device for card<br>/ function, as well as<br>in accordance with General                                                                                                    |
|                                  |                                                                                                    |                                                                                                    |                                                                                                    |
|                                  | ID Check Setting<br>Please confirm the r<br>Client *<br>Theme *<br>Message *                                                                        | ID Check Settings 🐑 5421888168889562  Please confirm the request to the bank  Client * SERGE JENKO SERGE JS  Theme * Message about ID Check settings  Message * I hereby confirm to enable DIGIPASS 5421888168889562 and agree to us undertake to comply with all provisi Terms of Service of JSC Magnetig | ID Check Settings 🐑 5421888168889562  Please confirm the request to the bank  Client * SERGE JENKO SERGE JS  Theme * Message about ID Check settings  Message * I hereby confirm to enable DIGIPASS 6999999999 as ID Check authori S421888168889562 and agree to use ID Check security function Terms of Service of JSC MagnetiqBank about 3D Secure usage. |

Next please confirm registration with the received One-Time Security Code or generated signature code from **DIGIPASS** code calculator (Section 4.2.).

If you choose a mobile phone number when selecting a device type, you may enter any mobile phone number to which One-Time Security Code will be sent to approve online purchase.

| ID | Check Settings 🛄 542188    | 88168889562        |   |              |    |      |
|----|----------------------------|--------------------|---|--------------|----|------|
|    | Personal Assurance Message | My secure purchase |   |              |    |      |
|    | Add device                 | Mobile phone       | v | +371 1234567 | 78 | Save |

If the mobile phone number you registered for ID Check is different from the identification device in the Internet bank, the bank will request you to confirm this identification device by sending to it One-Time Security Code to complete ID Check registration. Enter One-Time Security Code and press "**Continue**".

| ID Check Settings   👲 54          | 421888168889562                                                                                               |          |
|-----------------------------------|----------------------------------------------------------------------------------------------------|----------|
| Please confirm the request to t   | he bank                                                                                                    |          |
|                                   | One-Time Security Code has been sent to your<br>mobile phone number +37112345678 for signing<br>the document. |          |
| Enter One-Time Security<br>code * | 152 -                                                                                                    |          |
|                                   |                                                                                                    | Continue |

After that press "**Save and send**" and confirm registration with One-Time Security Code or generated signature code from **DIGIPASS** code calculator (Section 4.2.).

|                     | COPERATIONS COMPACTIONS PROFILE                                                                                                    |                                                                                                    |
|---------------------|----------------------------------------------------------------------------------------------------|----------------------------------------------------------------------------------------------------|
| ID Check Setting    | 5421888168889562                                                                                                    |                                                                                                    |
| Client *<br>Theme * | SERGEJENKO SERGEJS                                                                                                    | •                                                                                                    |
| Message *           | I hereby confirm to enable mobile phone number +37112345678 as ID Check authorization                                                                                                    |                                                                                                    |
|                     | device for card 5421888168889562 and agree to use ID Check authorization security function,<br>as well as undertake to comply with all provisions of ID Check security function in accordance<br>with General Terms of Service of JSC Magnetiq Bank about 3D Secure usage. |                                                                                                    |
|                     |                                                                                                    |                                                                                                    |
|                     | E ACCOUNTS                                                                                                    | ID Check Settings       5421888168889562         Please confirm the request to the bank         Client *         SERGE JENKO SERGE JS         Theme *         Message *       I hereby confirm to enable mobile phone number +37112345678 as ID Check authorization device for card 5421888168889562 and agree to use ID Check authorization security function, as well as undertake to comply with all provisions of ID Check security function in accordance with General Terms of Service of JSC Magnetiq Bank about 3D Secure usage. |

ID Check Settings allow you to make changes both for "**Personal Assurance Message**" and device for approving online shopping.

| 888168889562       |                                                                               |                                                                                                    |
|--------------------|-------------------------------------------------------------------------------|----------------------------------------------------------------------------------------------------|
| My secure purchase |                                                                               |                                                                                                    |
| Device type        |                                                                               |                                                                                                    |
|                    |                                                                               |                                                                                                    |
|                    |                                                                               |                                                                                                    |
| Mobile phone       | +37112345678                                                                  | Delete                                                                                                |
| DIGIPASS           | 6999999999                                                                    | Delete                                                                                                |
|                    | 888168889562<br>My secure purchase<br>Device type<br>Mobile phone<br>DIGIPASS | 888168889562   My secure purchase   Device type   Mobile phone   +37112345678   DIGIPASS   6999999999 |

After activating ID Check at the Internet bank, all your payments will be verified with ID Check if you make purchases with the Merchant supporting 3D Secure payments.

When making online payments, fill out the payment form: name, surname, payment card number, card expiration date and CVC code.

| Pay se                         | curely with your card                                                        |
|--------------------------------|------------------------------------------------------------------------------|
| 0.01 EUR                       | Card details                                                                 |
| o: TESTA MID                   | SERGEJENKO SERGEJS                                                           |
| Description: Test transaction! | 5421888168889562         Card expires:         01 ▼       2019 ▼         123 |
|                                | Pay now securely                                                             |

After you enter and verify your payment card details, you'll be redirected to ID Check safe shopping page. This page should show your "**Personal Assurance Message**" and the payment details.

If a personal assurance message other than yours appears on the screen, please do not proceed with the payment and press "**Cancel**", as fraudulent action may take place. In such case we advise to review your ID Check settings (including text of your "**Personal Assurance Message**") in the Internet bank, under section "Accounts" or address bank's specialists by phone: +371 67772999, write a message in the Internet bank, visit Customer Service Center and submit free-form application.

To confirm payment details, press "Continue".

|                                                                                          | ID Check                                                                                                  |
|------------------------------------------------------------------------------------------|----------------------------------------------------------------------------------------------------|
| You are on the safe sl<br>the details of your purch<br>confirmation. This informerchant. | hopping page of LPB Bank. Check<br>hase and proceed with the purchase<br>mation is not transferred to the |
| Merchant:                                                                                | TESTA MID                                                                                                 |
| Amount:                                                                                  | 0.01 EUR                                                                                                  |
| Date:                                                                                    | 2018.04.26 14:31:06                                                                                       |
| Card Number:                                                                             | XXXX XXXX XXXX 9562                                                                                       |
| Personal Message:                                                                        | My secure purchase                                                                                        |
| Cancel                                                                                   | Continue                                                                                                  |

If you have registered several devices for the ID Check, all devices will be visible in the drop-down list.

| obile phone +37112***67 | 3 |  |
|-------------------------|---|--|
| IGIFA33 0555555555      |   |  |
|                         |   |  |
|                         |   |  |
|                         |   |  |

Depending on the selected device, enter One-Time Security Code or generated signature code from **DIGIPASS** code calculator and press "**Pay**".

After 5 consecutive incorrect attempts of entering One-Time Security Code when signing online payment, the bank blocks sending of the One-Time Security Code to the

mobile phone used at that moment for signing the payment.

After 5 consecutive incorrect attempts of entering generated signature code from **DIGIPASS** code calculator (**Login**) when signing online payment, **DIGIPASS** code calculator is blocked.

To unblock the device, please contact bank's specialists by phone: +371 67772999, write a message in the Internet bank, or visit Customer Service Center and submit free-form application.

|                                     | Declined                                            |
|-------------------------------------|-----------------------------------------------------|
| ID Check payme<br>Device that is as | ent failed.<br>ssociated with this card is blocked. |
|                                     |                                                     |
|                                     |                                                     |
|                                     |                                                     |

After the payment is confirmed, you will be redirected back to the Merchant's page.

If for your payment card no device is registered for ID Check payment confirmation, you will not be able make shopping online at the webpages supporting 3D Secure payments. To register devices for ID Check payments, visit Magnetiq Bank Internet bank section "Accounts", or contact bank's specialists by phone: +371 67772999, write a message in the Internet bank, or visit Customer Service Center and submit free-form application.

|                                                                                                    | ID Check                                                                                                    |
|----------------------------------------------------------------------------------------------------|----------------------------------------------------------------------------------------------------|
|                                                                                                    | Declined                                                                                                    |
| ID Check payment faile<br>No devices found to co<br>add a device, please g<br>section "Accounts" or v | ed.<br>Infirm ID Check Payments online. To<br>o toMagnetiq BankInternet bank page under<br>isit Customer Service Center. |
|                                                                                                    | Continue                                                                                                    |

If you have any questions, please contact our Customer Service Center on +371 6 777 2 999 or click here to get help online

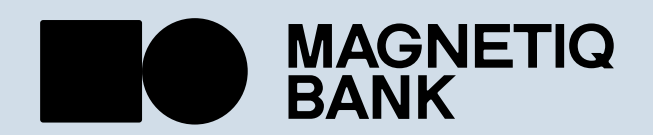

magnetiqbank.com info@magnetiqbank.com